# Импорт ключей и RSA сертификата на Рутокен из PFXфайла

В данной инструкции описывается, как записать на Рутокен ЭЦП готовые RSA сертификат и закрытый ключ в формате PFX.

# Проверка модели устройства

1. Подключите USB-токен к компьютеру.

2. Для определения названия модели USB-токена откройте Терминал и введите команду:

\$ lsusb

В результате в окне Терминала отобразится название модели USB-токена:

| [dmitrieva@localhost ~]\$ lsusb |     |        |      |    |           |                               |
|---------------------------------|-----|--------|------|----|-----------|-------------------------------|
| Bus                             | 001 | Device | 001: | ID | 1d6b:0002 | Linux Foundation 2.0 root hub |
| Bus                             | 002 | Device | 004: | ID | 0a89:0030 | Aktiv Rutoken ECP             |
| Bus                             | 002 | Device | 003: | ID | 0e0f:0002 | VMware, Inc. Virtual USB Hub  |
| Bus                             | 002 | Device | 002: | ID | 0e0f:0003 | VMware, Inc. Virtual Mouse    |
| Bus                             | 002 | Device | 001: | ID | 1d6b:0001 | Linux Foundation 1.1 root hub |

Убедитесь, что используете: Aktiv Rutoken ECP

# Порядок действий

#### 1. С помощью OpenSSL экспортируем закрытый ключ из PFX-файла:

```
openssl
OpenSSL> pkcsl2 -in newcert.pfx -nocerts -out encrypted.key
```

#### 2. Проводим те же действия с сертификатом:

```
OpenSSL> pkcs12 -in newcert.pfx -nokeys -out cert.pem
```

#### 3. Конвертируем полученные сертификат и закрытый ключ в формат DER:

```
OpenSSL> x509 -in cert.pem -out cert.crt -outform DER
OpenSSL> rsa -in encrypted.key -out key.der -outform DER
```

#### 4. Получаем открытый ключ в формате DER:

OpenSSL> rsa -in encrypted.key -out pub.der -outform DER -pubout

## 5. Записываем сконвертированный закрытый ключ на Рутокен:

```
pkcsll-tool --module /usr/lib/librtpkcsllecp.so -l -y privkey -w key.der --id 10 --label Rutokenl
```

### 6. Записываем сертификат \*.CRT на токен:

pkcsll-tool --module /usr/lib/librtpkcsllecp.so -l -y cert -w cert.crt --id 10 --label Rutokenl

### 7. Записываем открытый ключ на токен:

pkcsll-tool --module /usr/lib/librtpkcsllecp.so -l -y pubkey -w pub.der --id 10 --label Rutokenl